# **Accessing Unix from Windows**

#### Xming

Xming provides graphical access to Unix from the Windows desktop. Use your usual UWE username and password to log into Unix.

# **Unix Home Folders**

You can access your Unix home folder from any UWE computer. Go to **My Computer** and there will be a **L:\ Drive**, which is your Unix home folder.

|                                               | test is Respect in                                                                                                    |                                                                                                 |
|-----------------------------------------------|----------------------------------------------------------------------------------------------------|-------------------------------------------------------------------------------------------------|
| Computer >                                    |                                                                                                    | - 4 Search Computer                                                                             |
| File Edit View Tools Help                     |                                                                                                    |                                                                                                 |
| Organize   Properties System properties       | Uninstall or change a program Map network drive Open Control Panel                                                                                                    |                                                                                                 |
| Organize • Properties       System properties | Uninstall or change a program     Map network drive     Open Control Panel       • Hard Disk Drives (2)     System (C:)     Data (D:)       236 GB free of 349 GB     Image: Control Panel     Data (D:)       236 GB free of 349 GB     Image: Control Panel     Image: Control Panel       • Devices with Removable Storage (1)     Image: Control Panel     Image: Control Panel       Image: Control Panel     Image: Control Panel     Image: Control Panel       Image: Control Panel     Image: Control Panel     Image: Control Panel       Image: Control Panel     Image: Control Panel     Image: Control Panel       Image: Control Panel     Image: Control Panel     Image: Control Panel       Image: Control Panel     Image: Control Panel     Image: Control Panel       Image: Control Panel     Image: Control Panel     Image: Control Panel       Image: Control Panel     Image: Control Panel     Image: Control Panel       Image: Control Panel     Image: Control Panel     Image: Control Panel       Image: Control Panel     Image: Control Panel     Image: Control Panel       Image: Control Panel     Image: Control Panel     Image: Control Panel       Image: Control Panel     Image: Control Panel     Image: Control Panel       Image: Control Panel     Image: Control Panel     Image: Control Panel       Image: Control Panel     Image: Contro | Cots<br>(\ngen-fet02.campus.ads.uve.ac<br>Faculty (\\NSTA-UWE05) (s)<br>1.19 TB free of 4.99 TB |
| g-marsh (\\nas-samba01.uwe.ac.uk)             | (L:) Space used:                                                                                                    |                                                                                                 |
| Vetwork Drive                                 | Space free: 13.8 GB File system: NTFS                                                                                                    |                                                                                                 |

Figure 1

# Using SSH to connect to Unix securely

Using an SSH client, a program called **PuTTY**, you can connect to a Unix based system securely. SSH (Secure Shell) is a replacement for telnet, which will give you a terminal connection to Unix. You will need to know some Unix commands to use this type of connection. Please see the Brief Introduction to Linux helpsheet.

# **Using PuTTY**

1. Under **Host Name** on the initial screen (see figure 2), type the name of the Unix server you want to connect to, for example the student server is **milly.cems.uwe.ac.uk**.

2. Leave the other settings as the default values.

#### 3. Click Open.

| Reputry Configuration                                                                                                    |                                                                                                    | ×          |  |  |
|----------------------------------------------------------------------------------------------------|----------------------------------------------------------------------------------------------------|------------|--|--|
| Category:                                                                                                    |                                                                                                    |            |  |  |
| Session                                                                                                    | Basic options for your PuTTY session                                                                         |            |  |  |
|                                                                                                    | Specify the destination you want to connect to                                                               |            |  |  |
| Keyboard                                                                                                    | Host Name (or IP address)                                                                                    | Port       |  |  |
| Bell                                                                                                    | milly.cems.uwe.ac.uk                                                                                         | 22         |  |  |
| Features     Window     Appearance     Behaviour     Translation     Selection     Colours     Connection     Data     Proxy     Telnet     Rlogin     SSH     SSH     Serial | Connection type:<br>◯ Raw ◯ Telnet ◯ Rlogin                                                                  |            |  |  |
|                                                                                                    | Load, save or delete a stored session<br>Saved Sessions<br>Default Settings<br>remote_milly<br>remote_sister | Load       |  |  |
|                                                                                                    | Sister                                                                                                    | Delete     |  |  |
| About                                                                                                    | Always Never Only on Open                                                                                    | clean exit |  |  |

Figure 2

4. The first time you log in you will probably receive the following message:

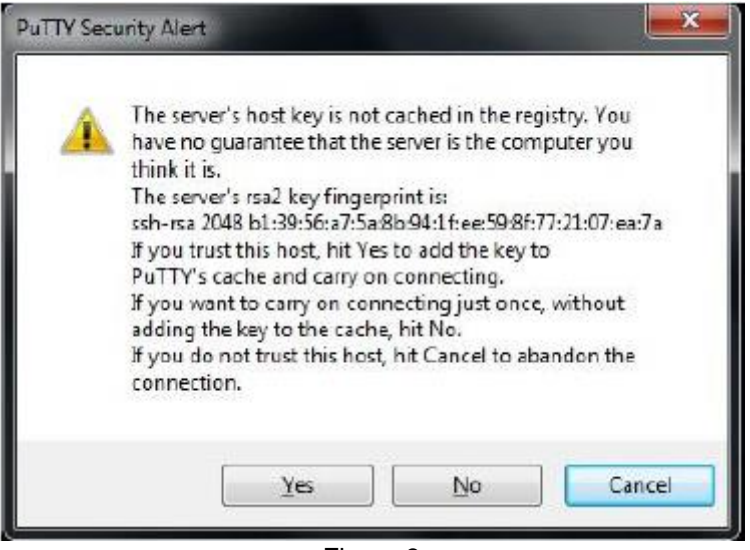

Figure 3

Click Yes to proceed.

- 5. You will then be prompted for your username and password.
- 6. You will then be logged onto the Unix system.

# **Securely Copying Files Between Windows And Unix**

You can securely copy files between Unix and Windows using SCP/SFTP (this is a secure replacement to FTP). It can be used through the program **WinSCP**.

# Using WinSCP

1. On the initial screen, under **Host Name** type the name of the Unix server you want to connect to, for example the student server is **milly.cems.uwe.ac.uk** (see figure 4 below).

| Login - WinSCP                                                                                                    |                                                                                             |                                             |
|----------------------------------------------------------------------------------------------------|---------------------------------------------------------------------------------------------|---------------------------------------------|
| Image: New Site         Image: remote_milly         Image: remote_sister         Image: sister         Image: sister | Session<br>Eile protocol:<br>SFTP  Host name:<br>milly.cems.uwe.ac.uk<br>User name:<br>Save | Port number:<br>22 💌<br>vord:<br>Advanced 💌 |
| Tools  Manage                                                                                                    | Login 🔽                                                                                     | Close Help                                  |

Figure 4

- 2. Enter your username and password into the appropriate fields.
- 3. Leave the other settings as their default values.
- 4. Click Login.

5. The first time you log in you will probably receive the following message:

| Warning | 2 X                                                                                                    |
|---------|----------------------------------------------------------------------------------------------------|
|         | Continue connecting to an unknown server and add its host key to a cache?                                                             |
|         | The server's host key was not found in the cache. You have no guarantee that the server is the computer you think it is.              |
|         | The server's rsa2 key fingerprint is:<br>ssh-rsa 2048 b1:39:56:a7:5a:8b:94:1f:ee:59:8f:77:21:07:ea:7a                                 |
|         | If you trust this host, press Yes. To connect without adding host key to the cache, press No. To abandon the connection press Cancel. |
|         | Yes No Cancel Copy Key Help                                                                                                    |
|         | Figure 5                                                                                                    |

6. Click Yes to proceed.

7. The main **WinSCP** window will be displayed; this is split into two parts.

| Local Mark Files Comm   | ands Sessi | on Ontions Remote | Help                           |                            |            |                     |            |                |
|-------------------------|------------|-------------------|--------------------------------|----------------------------|------------|---------------------|------------|----------------|
| 🖶 🚟 🕞 Synchronize       | 🔲 🛷 🗔      | l 🦓 🗒 🎰 Que       | ue 🛪 Transfer Settings Default | • 🖪 •                      |            |                     |            |                |
| a-marsh@milly.coms.u    | wa ze uk   |                   | in intersectings becaute       | : I <b>o</b> r             |            |                     |            |                |
| g y marsherniny.cents.a |            | I New Session     |                                | i 📭 🔸 🦽                    |            |                     | 🕞 e u eu   | 8              |
| My documents •          |            |                   |                                | 🕛 unix 🔹 🚍                 |            | > i 🖬 🖬 🖬 💕         | Find Files | T <sub>C</sub> |
| 🗊 Upload 🗊 🛛 📝 Edit 🔅   | 🗙 🛃 🕞 I    | Properties 🔂 🖪    | + - 🛛                          | 🛛 📄 Download 🔛 🛛 🖓         | Edit 🗙 🛃 🗌 | 🖢 Properties 🛛 🔂 📗  | + - 4      |                |
| :\Users\g-marsh\Documer | nts        |                   |                                | /nas/staff/g-marsh/unix    |            |                     |            |                |
| lame ^                  | Size       | Туре              | Changed                        | Name                       | Size       | Changed             | Rights     | Owner          |
| <b>.</b>                |            | Parent directory  | 24/03/2016 12:23:40            | <b>L</b>                   |            | 08/12/2011 10:50:50 | rwxr-xr-x  | root           |
| Custom Office Templ     |            | File folder       | 07/04/2016 16:03:21            | Accounts                   |            | 08/08/2011 14:35:22 | rwxr-xr-x  | g-marsh        |
| MobaXterm               |            | File folder       | 20/05/2014 10:51:16            | anna_temp                  |            | 01/09/2009 09:55:20 | rwxr-xr-x  | g-marsh        |
| My Digital Editions     |            | File folder       | 03/06/2014 14:59:30            | \rm bin                    |            | 25/03/2013 14:39:19 | rwx        | g-marsh        |
| My Received Files       |            | File folder       | 22/03/2016 10:09:39            | cemsstaff                  |            | 30/09/2011 10:04:30 | rwx        | g-marsh        |
| OneNote Notebooks       |            | File folder       | 20/10/2015 15:49:48            | Certs                      |            | 01/05/2014 16:01:57 | rwx        | g-marsh        |
| Outlook Files           |            | File folder       | 27/08/2014 09:53:16            | 🔰 daft                     |            | 27/07/2009 17:24:00 | x          | g-marsh        |
| EasyBCD Backup (201     | 24 KB      | BCD File          | 24/11/2014 14:54:33            | DeadLetters                |            | 20/09/2011 16:53:03 | rwx        | g-marsh        |
| test.htm                | 1 KB       | HTML Document     | 23/06/2015 14:43:27            | local deletions            |            | 04/06/2015 14:32:02 | rwx        | g-marsh        |
| XMin.xlaunch            | 1 KB       | XLAUNCH File      | 24/03/2016 12:23:40            | 🔒 Desktop                  |            | 13/11/2013 15:55:17 | rwxr-xr-x  | g-marsh        |
|                         |            |                   |                                | 🔒 dev                      |            | 08/06/2012 12:13:02 | rwxxx      | g-marsh        |
|                         |            |                   |                                | 🌗 dirtest4                 |            | 05/02/2015 12:21:27 | rwxr-xr-x  | g-marsh        |
|                         |            |                   |                                | 🌗 dirtest5                 |            | 05/02/2015 12:21:35 | rwx        | g-marsh        |
|                         |            |                   |                                | Documents                  |            | 21/07/2015 16:11:45 | rwx        | g-marsh        |
|                         |            |                   |                                | 🎍 Downloads                |            | 25/06/2014 12:31:32 | rwxr-xr-x  | g-marsh        |
|                         |            |                   |                                | 🎍 email                    |            | 01/11/2005 15:37:41 | rwx        | g-marsh        |
|                         |            |                   |                                | 🌗 ghost                    |            | 28/01/2015 10:43:54 | rwx        | g-marsh        |
|                         |            |                   |                                | 📗 gitlab                   |            | 26/08/2015 11:20:56 | rwx        | g-marsh        |
|                         |            |                   |                                | 📗 gitlab2                  |            | 23/11/2015 12:42:00 | rwxr-xr-x  | g-marsh        |
|                         |            |                   |                                | gnuplot                    |            | 13/06/2011 16:02:10 | rwxr-xr-x  | g-marsh        |
|                         |            |                   |                                | Golf Quiz                  |            | 08/06/2015 11:27:34 | rwx        | g-marsh        |
|                         |            |                   |                                | yuru 📗 guru                |            | 21/04/2015 14:49:30 | rwx        | g-marsh        |
|                         |            |                   |                                | hardware_photos            |            | 10/09/2010 12:50:52 | rwxr-xr-x  | g-marsh        |
| of 25 496 B in 0 of 9   |            |                   | 5 hidden                       | 0 B of 8 055 KB in 0 of 93 |            |                     |            | 91 hidden      |

Figure 6

8. The left hand side is the local machine and the right is the remote machine, which in this example is the user's home folder on **milly**.

9. Files can be transferred by dragging and dropping between the two panes, or using the tool bar.